# Accessing the Epicor Learning Center

So you're ready to use the Epicor Learning Center, but not quite sure where to begin. This document will walk you through accessing the Epicor Learning center and help you get started!

1. Open your preferred web browser, such as Internet Explorer or Google Chrome.

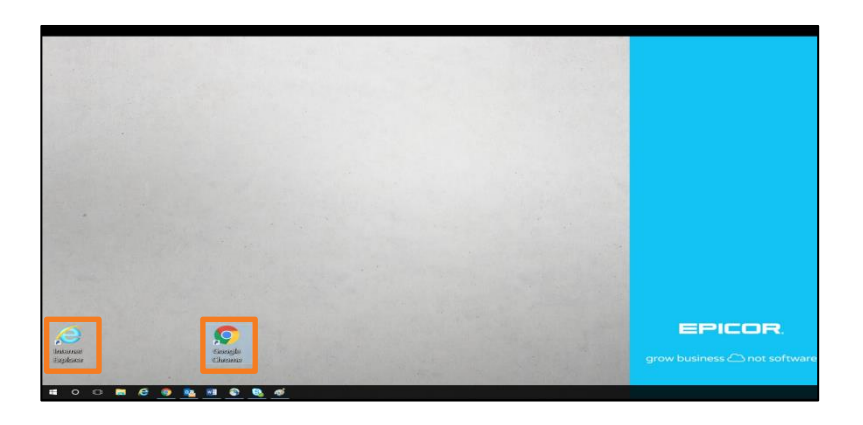

2. In the address bar, type <u>ondemand.epicor.com</u> and press Enter.

| ( ) ondemand.epicor.com                                              | Ø - →                                                    |
|----------------------------------------------------------------------|----------------------------------------------------------|
| 🚖 G AsureForce Timecard 🖉 CWW Intranet G Epicor Webmail 🚍 Epicor.com | n Ġ Google 🥥 IT Service Desk 🗿 Oracle Login 遵 SumTotal 🧧 |

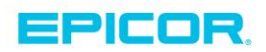

3. In the space provided, enter your **Sign in Name** and **Password**.

| ← → C ① Not secure   ondemand.epicor.com/ims/catalog/agendas/view.do?agendaUid=1504                                                                                                    | * :                                                        |
|----------------------------------------------------------------------------------------------------|------------------------------------------------------------|
| 👯 Apps 者 Aviands at Metropoie 🔹 IT Ticket System 📕 Epicor Learning Cente: 🚫 DCDTracker 🕒 ONLY WORKS IN EXP: 🗮 Epicor Learning Cente: 👰 How to Make a Manye 🗅 CourseTracker 💿 Classical MPR: 🗋 Log                                                                                                    | In to Fidelity Net 8 Y Open Yale Courses   G 😫 Detail page |
| Epicor University<br>Customers   Partners   Employees                                                                                                    | EPICOR.                                                    |
| Sign In                                                                                                    |                                                            |
| Sign In To The Epicor Learning Center                                                                                                    |                                                            |
| Sign in   Sign in Name   Sign in Name   Password  Submit Sign in Help  Note: For security reasons, your sign in to the Epicor Learning Center will expire after a period of inactivity. If you are being asked to re-enter your login information, you will be the page you requested after completing the sign in. | returned to                                                |
| Copyright & 2017 Epicor Software Corporation or a subsidiary or affiliate thereof. All rights reserved.                                                                                                    |                                                            |

| Sign | In             |        |              |  |
|------|----------------|--------|--------------|--|
|      |                |        |              |  |
|      | * Sign In Name |        |              |  |
|      | * Password     | [      |              |  |
|      |                | Submit | Sign In Help |  |

 If you cannot remember your Sign In Name or Password, select the Sign In Help link.

| Sign In                      |                     |  |
|------------------------------|---------------------|--|
| * Sign In Name<br>* Password | Submit Sign In Help |  |

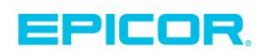

5. Choose the correct link to retrieve your Sign In Name or Password.

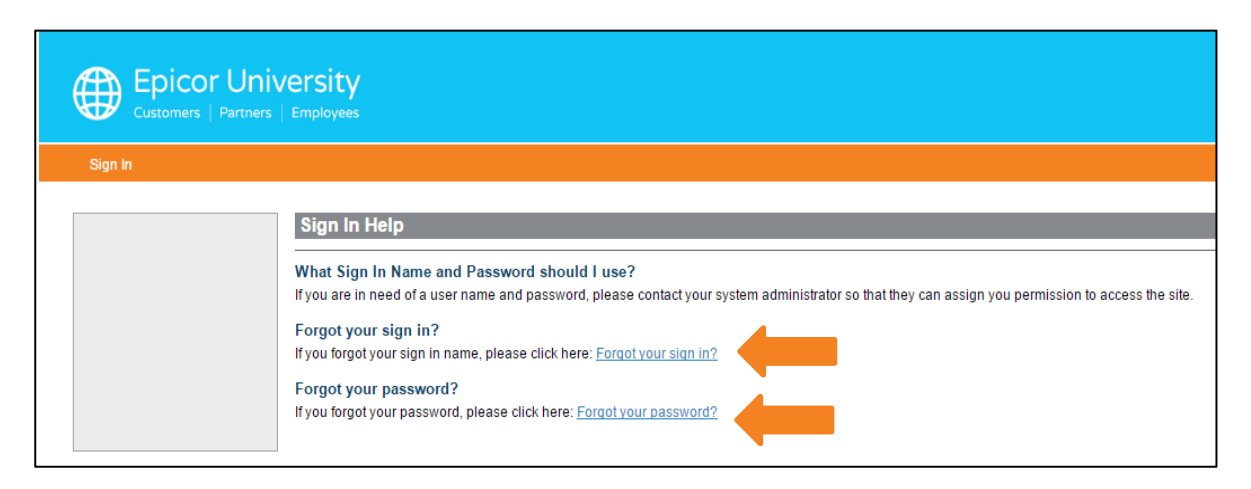

- If you still need assistance, email <u>knowledgeyourway@epicor.com</u>
- 6. After signing in, select **Course Catalog** from the toolbar.

| Epicor Ur<br>Customers   Partne | niversity<br>ers   Employees                                                                                                    |
|---------------------------------|----------------------------------------------------------------------------------------------------|
| Home Course Catalog             | g Assignments Transcripts Library Admin My Profile                                                                                                    |
| Epicor Trainin                  | g on Demand Demo Site                                                                                                    |
|                                 | Message Center                                                                                                    |
|                                 | My Training Assignments         • Course       Creating Your First Query       (Due: 11/27/2017)         • Test       Creating Your First Query Test       (Due: 11/27/2017)         • Course       Customizing Your Query       (Due: 04/16/2017)         • Test       Customizing Your Query Test       (Due: 04/16/2017)         • Test       Creating Analytics Snapshots Test       (Due: 04/16/2015)         • Vew all assignments       Vew all assignments |
| 2                               | Question Of The Day<br>How many different methods are available on the "OP Methods" screen of the Order Point Report?<br>a. Two<br>b. Three<br>c. Four                                                                                                    |

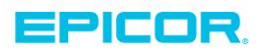

7. On the Course Catalog Page select **Quick Views**.

| E a                                                          | Epicor University<br>Customers   Partners   Employees |                                                                                                    |                                     |                 |            |              |  |  |
|--------------------------------------------------------------|-------------------------------------------------------|----------------------------------------------------------------------------------------------------|-------------------------------------|-----------------|------------|--------------|--|--|
| Home                                                         | Course Catalog                                        | Assignments                                                                                                    | Transcripts                         | Library         | Admin      | My Profile   |  |  |
| Epico                                                        | r Training                                            | on Dema                                                                                                    | nd Dem                              | o Site          |            |              |  |  |
| Course C                                                     | Catalog                                               | Course Ca                                                                                                    | talog                               |                 |            |              |  |  |
| ► Browse                                                     |                                                       | Course Cat                                                                                                    | alog                                |                 |            |              |  |  |
| ► Course I                                                   | isting / Search                                       | Browse Catalo                                                                                                    | a                                   |                 |            |              |  |  |
| My Regis                                                     | strations                                             | View all cours                                                                                                    | e information an                    | d access trai   | ning.      |              |  |  |
| Quick Vi                                                     | ews                                                   | Course Listing<br>Search availal                                                                                                    | / <u>Search</u><br>ble courses by k | eyword.         |            |              |  |  |
| <ul> <li>Cancella<br/>Substitut</li> <li>Location</li> </ul> | ation and<br>ion Policy<br>s and Directions           | <ul> <li>My Course Registrations<br/>View courses for which you are currently registered or have attended in the past.</li> <li>Quick Views<br/>View courses based on Course Type.</li> </ul> |                                     |                 |            |              |  |  |
|                                                              |                                                       | Cancellation and Substitution Policy     Review our Classroom-Based training cancellation and substitution policy and rules                                                                   |                                     |                 |            |              |  |  |
|                                                              |                                                       | <ul> <li>Locations and<br/>Access location</li> </ul>                                                                                                    | Directions<br>ns and direction      | is for all Clas | sroom-Base | ed Training. |  |  |

8. On the next page select **Agendas**.

|                                                        | DiCOr Univ         | Versity<br>Employees                                                                                                    |                                                              |                                 |             |                                    |  |
|--------------------------------------------------------|--------------------|----------------------------------------------------------------------------------------------------|--------------------------------------------------------------|---------------------------------|-------------|------------------------------------|--|
| Home                                                   | Course Catalog     | Assignments                                                                                                    | Transcripts                                                  | Library                         | Admin       | My Profile                         |  |
| Epicor                                                 | Training           | on Dema                                                                                                    | nd Dem                                                       | o Site                          |             |                                    |  |
| Course Ca                                              | talog              | Quick View                                                                                                    | VS                                                           |                                 |             |                                    |  |
| ► Browse                                               |                    | Quick View                                                                                                    | S                                                            |                                 |             |                                    |  |
| ► Course Lis                                           | ting / Search      | Agendas                                                                                                    |                                                              |                                 |             |                                    |  |
| ► My Registr                                           | ations             | A training agenda is a list of defined and often associated courses, tests and/or task                                                                                                    |                                                              |                                 |             |                                    |  |
| Quick View                                             | /S                 | <ul> <li><u>Certifications</u>         A certification is a list of defined and often associated courses, tests and/or tasks that can be         <u>On-Demand Training</u>         Self-paced courses which allow a learner to work through the lessons at their speed, when a     </li> </ul> |                                                              |                                 |             |                                    |  |
| ► Agenda                                               | 3                  |                                                                                                    |                                                              |                                 |             |                                    |  |
| ► On-Dem                                               | and Training       | ▶ Web-Based T                                                                                                    | raining                                                      | ffective learn                  |             | ment decigned to provide students  |  |
| ► Web-Ba                                               | sed Training       | some of the w                                                                                                    | eb-based trainin                                             | g events are                    | recorded ar | nd can be worked through as a self |  |
| ► Classroo<br>Training                                 | om-Based           | <ul> <li><u>Classroom-Ba</u><br/>Classroom-ba<br/>exchanges ar</li> </ul>                                                                                                    | <u>ised Training</u><br>sed training cou<br>d networking wit | rses are held<br>h other partic | throughout  | the country and provide intensive, |  |
| ► Course :                                             | Suites             | ▶ Course Suites                                                                                                    |                                                              |                                 | ·           |                                    |  |
| <ul> <li>Cancellation</li> <li>Substitution</li> </ul> | on and<br>n Policy | Save money t                                                                                                    | y registering for                                            | an entire cou                   | urse topic. |                                    |  |
| Locations :                                            | and Directions     |                                                                                                    |                                                              |                                 |             |                                    |  |

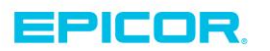

## 9. In the **Keyword Box**, type "Training on Demand" and then press **Submit**.

| Epicor Univ                                      | rersity<br>Employees                                 |                                                                                                    |
|--------------------------------------------------|------------------------------------------------------|----------------------------------------------------------------------------------------------------|
|                                                  |                                                      | nie                                                                                                    |
| Epicor Training                                  | on Demand Demo Site                                  | You are signed in as LMS ADMIN (Change Product) (Sign Out)                                                                                                    |
| Course Catalog                                   | Browse Agendas                                       |                                                                                                    |
| ▶ Browse                                         | View Courses Associated with Training Agenda         | IS 📮 Printer Friendly                                                                                                    |
| Course Listing / Search                          | Fields marked with an asterisk(*) are required.      |                                                                                                    |
| <ul> <li>My Registrations</li> </ul>             | Turne Calact Turne 💌                                 |                                                                                                    |
| Quick Views                                      | Keyword Training on Demand                           |                                                                                                    |
| <ul> <li>Agendas</li> </ul>                      | Role Select Ontion                                   |                                                                                                    |
| <ul> <li>On-Demand Training</li> </ul>           |                                                      |                                                                                                    |
| Web-Based Training                               | Submit                                               |                                                                                                    |
| <ul> <li>Classroom-Based<br/>Training</li> </ul> |                                                      |                                                                                                    |
| ► Course Suites                                  | Page: 1 2 3 4 5 6 ►                                  | Results 1-20 of 106                                                                                                    |
| <ul> <li>Cancellation and</li> </ul>             | Name                                                 | Description                                                                                                    |
| Substitution Policy                              | AR for Calaveras                                     | Accounts Receivable courses for Calaveras Lumber                                                                                                    |
| <ul> <li>Locations and Directions</li> </ul>     | Accounts Payable Clerk Foundations Agenda            | This agenda covers the foundations of the Eagle AP module. Included are: Creating, Maintaining, Editing & Deleting transactions, Prepaid & Recurring transactions, Posting & Looking up transactions, Paying Invoices and Printing checks.                |
|                                                  | Accounts Payable Reconciliation Agenda               | This agenda covers the Reconciliation functions within Eagle Accounts Payable. These include Check reconciliation and Bank Statement reconciliation.                                                                                                    |
|                                                  | Accounts Payable Setup Agenda                        | This agenda will cover the process of setting up and configuring Accounts Payable in your eagle System. It will include: Bank Codes, The AP Control File, Terms Codes, and the Purchasing to<br>AP Passoff.                                               |
|                                                  | Accounts Receivable Clerk Foundation - N             | This entry level agenda provides the recommended foundational training for all employees performing Accounts Receivable tasks.                                                                                                    |
|                                                  | Accounts Receivable Clerk Foundations Agenda (v.2)   | This entry level agenda provides the recommended foundational training for all employees performing Accounts Receivable tasks.                                                                                                    |
|                                                  | Accounts Receivable Manager Foundations Agenda (v.2) | This agenda builds on the Accounts Receivable Clerk Foundations Agenda and provides a strong foundation for Accounts Receivable Managers. We recommend that you complete the<br>Accounts Receivable Clerk Foundations Agenda before starting this agenda. |
|                                                  | Accounts Receivable Manager Foundations Agenda - N   | This agenda builds on the Accounts Receivable Clerk Foundations Agenda and provides a strong foundation for Accounts Receivable Managers. We recommend that you complete the<br>Accounts Receivable Clerk Foundations Anenda before startion this anenda  |

| Fields marked with an asterisk(*) are required. |         |                    |  |  |  |  |  |  |
|-------------------------------------------------|---------|--------------------|--|--|--|--|--|--|
|                                                 | Туре    | Select Type V      |  |  |  |  |  |  |
|                                                 | Keyword | Training on Demand |  |  |  |  |  |  |
|                                                 | Role    | Submit             |  |  |  |  |  |  |
|                                                 |         | Capital            |  |  |  |  |  |  |

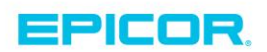

10. The **Training on Demand Administrator Agenda** and **Training on Demand Learner Agenda** will appear. Select the appropriate training based on your role in your business

|                                                              | /ersity<br>Employees    |                        |            |                                                                                                   |                                                                              |
|--------------------------------------------------------------|-------------------------|------------------------|------------|---------------------------------------------------------------------------------------------------|------------------------------------------------------------------------------|
| Home Course Catalog                                          | Assignments Transo      | cripts Library         | Admin      | My Profile                                                                                        |                                                                              |
| Epicor Training                                              | on Demand D             | )emo Site              |            |                                                                                                   |                                                                              |
| Course Catalog                                               | <b>Browse Agendas</b>   | ;                      |            |                                                                                                   |                                                                              |
| Browse                                                       | View Courses Ass        | sociated with 1        | Training A | gendas                                                                                            |                                                                              |
| Course Listing / Search                                      | Fields marked with an a | asterisk(*) are requir | ed.        |                                                                                                   |                                                                              |
| <ul> <li>My Registrations</li> </ul>                         |                         |                        |            |                                                                                                   |                                                                              |
| Quick Views                                                  | Туре                    | Select Type            |            | <b>•</b>                                                                                          |                                                                              |
| ▶ Agendas                                                    | Keyword                 | Training on Demand     |            |                                                                                                   |                                                                              |
| On-Demand Training                                           | Role                    | Select Option          |            | ÷                                                                                                 |                                                                              |
| ► Web-Based Training                                         |                         | Submit                 |            |                                                                                                   |                                                                              |
| <ul> <li>Classroom-Based<br/>Training</li> </ul>             |                         |                        |            |                                                                                                   |                                                                              |
| Course Suites                                                | Name                    |                        |            | Description                                                                                       |                                                                              |
| <ul> <li>Cancellation and<br/>Substitution Policy</li> </ul> | SMB Getting Started     |                        | _          | This agenda will provide the necessary courses to<br>Your Training on Demand Home Page, and more. | get you started using training on demand including , Using Training on Demai |
| <ul> <li>Locations and Directions</li> </ul>                 | Training on Demand Ad   | Iministrators Agenda   | 1          | This agenda is designed to give the System Admin                                                  | istrator the knowledge to successfully manage the Training on Demand Syste   |
|                                                              | Training on Demand Le   | arner Agenda           |            | This agenda will introduce the Learner to the Traini                                              | ing on Demand system                                                         |

11. Click the link to view the first course-Introduction to the Epicor Learning Center.

| Epicor Uni                                                                                                    | versity<br>Employees                                                                                                    | Help<br>EPICOR.                                                |
|----------------------------------------------------------------------------------------------------|----------------------------------------------------------------------------------------------------|----------------------------------------------------------------|
| Home Course Catalog                                                                                                    | Assignments Transcripts Library Admin My Profile                                                                                                    |                                                                |
| Epicor Training                                                                                                    | on Demand Demo Site                                                                                                    | You are signed in as LMS ADMIN ( Change Product ) ( Sign Out ) |
| Course Catalog                                                                                                    | Browse Agendas                                                                                                    |                                                                |
| ▶ Browse                                                                                                    | View Courses Associated with Training Agendas                                                                                                    | Printer Friendly                                               |
| Course Listing / Search     My Registrations     Quick Views     Agendas     On-Demand Training     Web-Based Training     Classroom-Based Training     Course Suites     Cancellation and Substitution Policy     Locations and Directions | Agenda Info<br>Name Training on Demand Administrators Agenda<br>Description This agenda is designed to give the System Administrator the knowledge to successfully manage the Training on Demand System.<br>Agenda Items<br>Course Inforduction to the Epicor Learning Center<br>Test Using the Training on Demand LMS Test<br>Course Encore Learning Center Invariants for Administrators Test<br>Course Encore Learning Center Inter Accounts and Groups Test<br>Course Encore Learning Varie Facior Learning Steat<br>Course Encore Training on Demand User Accounts and Groups Test<br>Course Encore Training on Demand User Accounts and Groups Test<br>Course Customizing Your Training on Demand Home Page Test<br>Course Course Inter Assing Assignments Test<br>Course Course Inter Assing Assignments Test<br>Course Creating and Tracking Assignments Test<br>Course Creating Tasks, Accomplishments, Tests and Agendas<br>Test Creating Tasks, Accomplishments, Tests and Agendas | Assign Action<br>• Assign this Agenda<br>• Assign Agenda to Me |

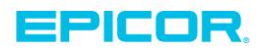

12. Once the course page opens, click the "take this course" link or the blue button on the right side of the screen.

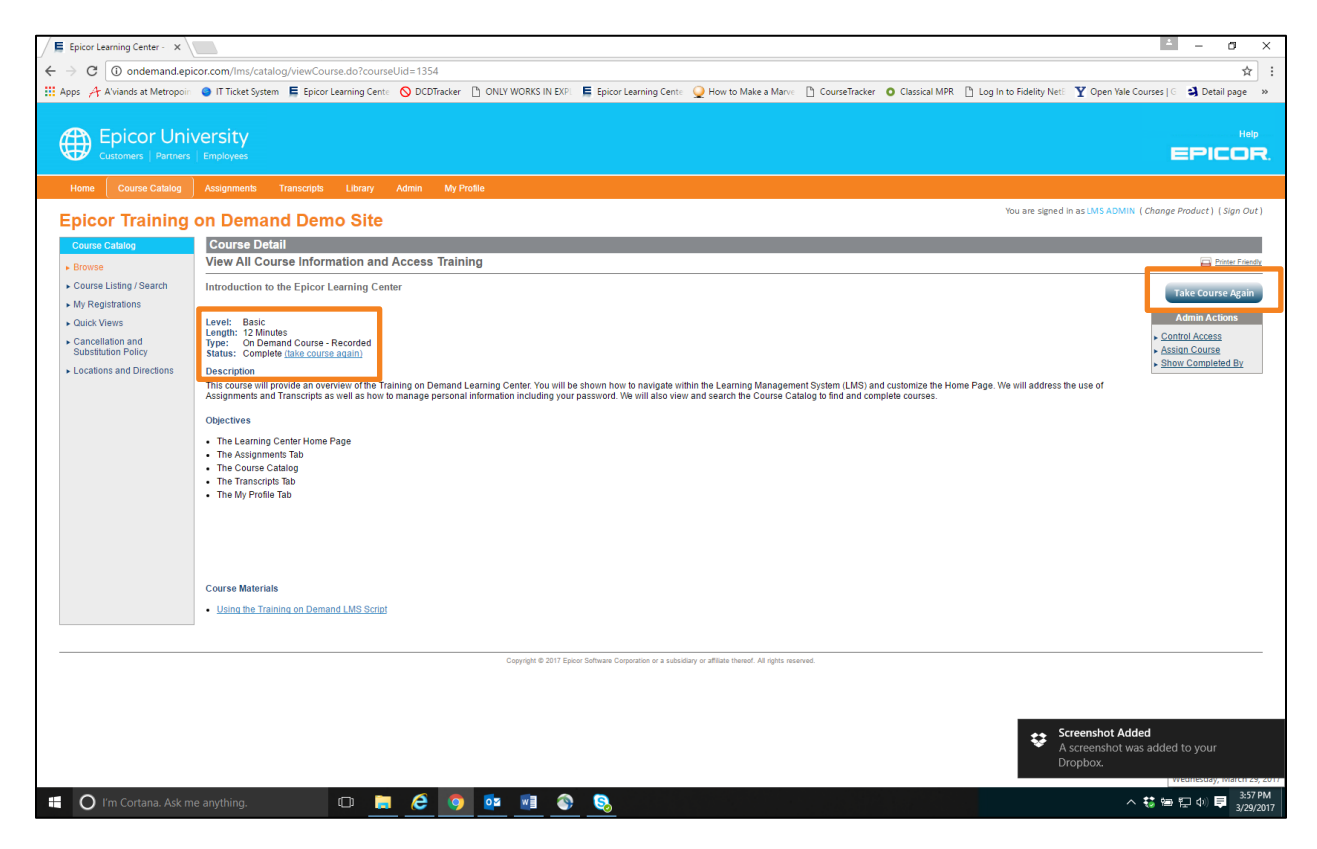

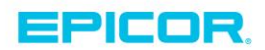

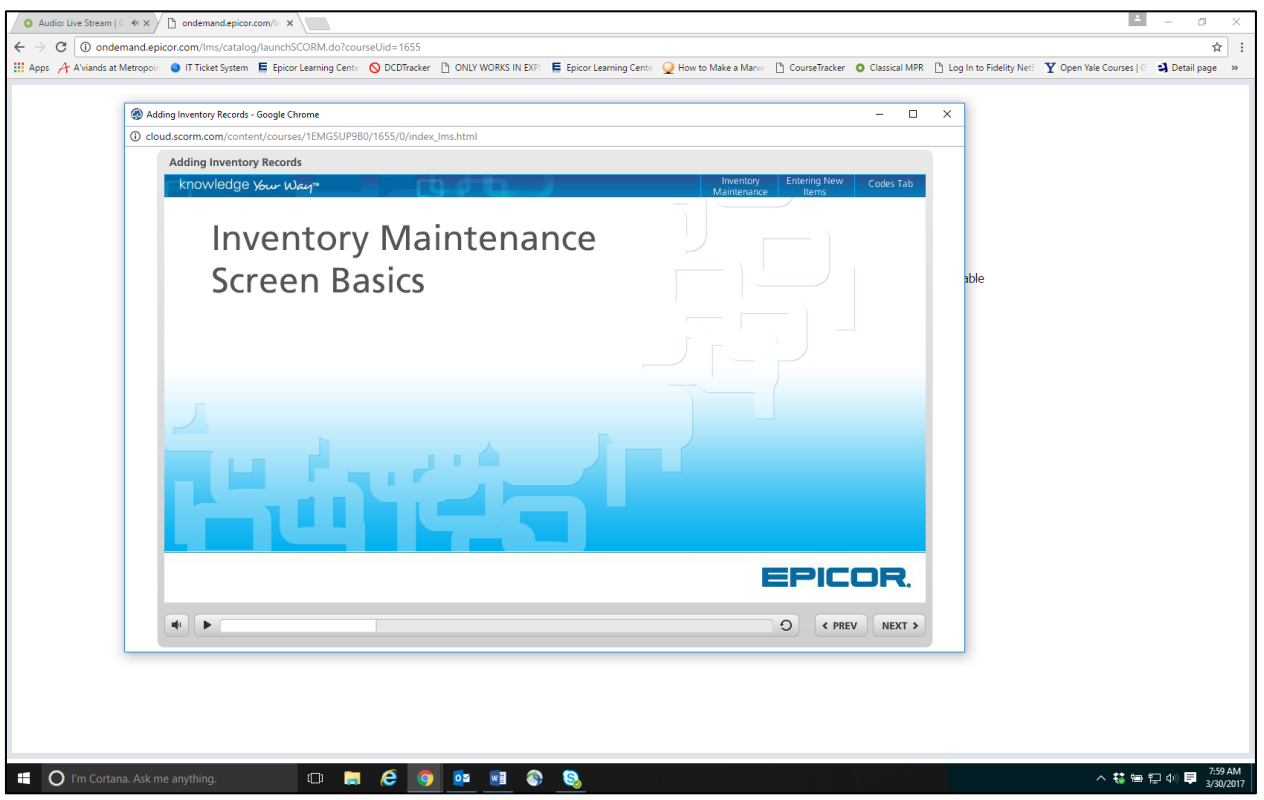

13. A new window will open and begin playing the training video.

14. If this is your first time watching a training video, you may need to allow for pop-ups.

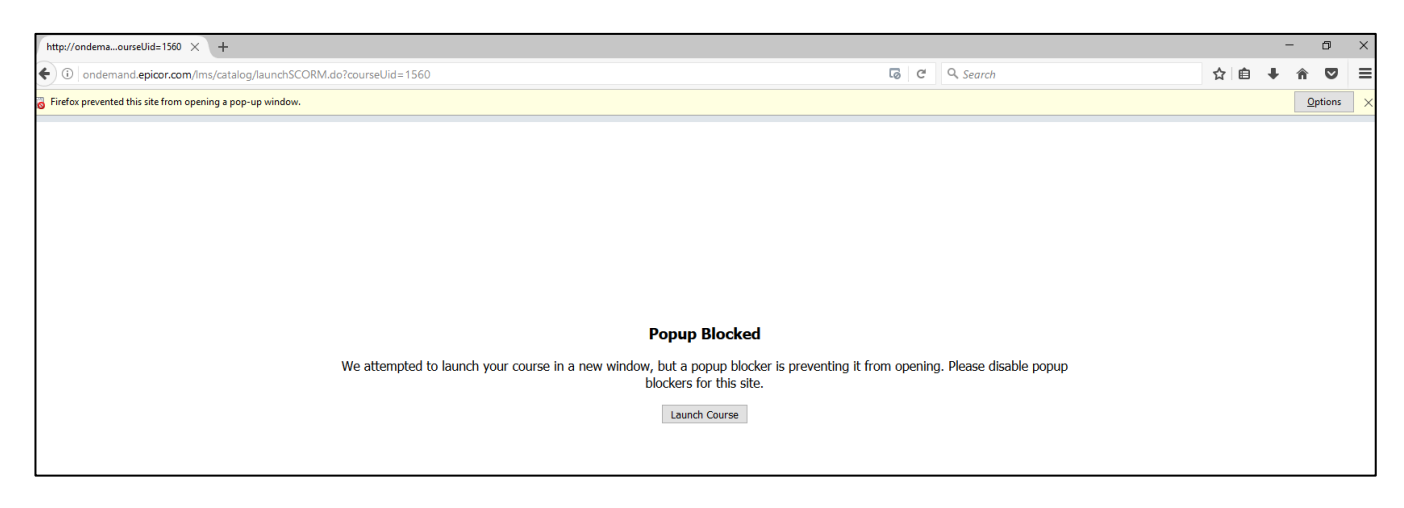

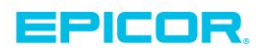

### 15. Select Options and click Allow pop-ups for ondemand.epicor.com

| http://ondemaourseUid=1560 × +                                                              |                                           |                                                                                                    | - @ >                                                                                        |
|---------------------------------------------------------------------------------------------|-------------------------------------------|----------------------------------------------------------------------------------------------------|----------------------------------------------------------------------------------------------|
| O ondemand.epicor.com/Ims/catalog/launchSCORM.do?courseUid=1560                             | ତି ୯                                      | Q Search                                                                                                    | 合自 🕹 🛪 💟 🚍                                                                                   |
| 5 Firefox prevented this site from opening a pop-up window.                                 |                                           |                                                                                                    | Qptions                                                                                      |
|                                                                                             |                                           | Allow gop-ups for ondemand.<br>Edit Pop-up Blocker Options<br>Don't show this message when<br>Show 'http://cloud.scorm.com | Lepicor.com<br>-<br>n pop-ups are blocked<br>n/content/courses/TEMG5UP980/1560/0/multiscreen |
| Ponun Blocks                                                                                | d                                         |                                                                                                    |                                                                                              |
|                                                                                             | u                                         |                                                                                                    |                                                                                              |
| We attempted to launch your course in a new window, but a popup blo<br>blockers for this si | cker is preventing it from opening<br>te. | g. Please disable popup                                                                                                    |                                                                                              |
| Launch Course                                                                               |                                           |                                                                                                    |                                                                                              |

16. If the window does not automatically open, select Launch Course.

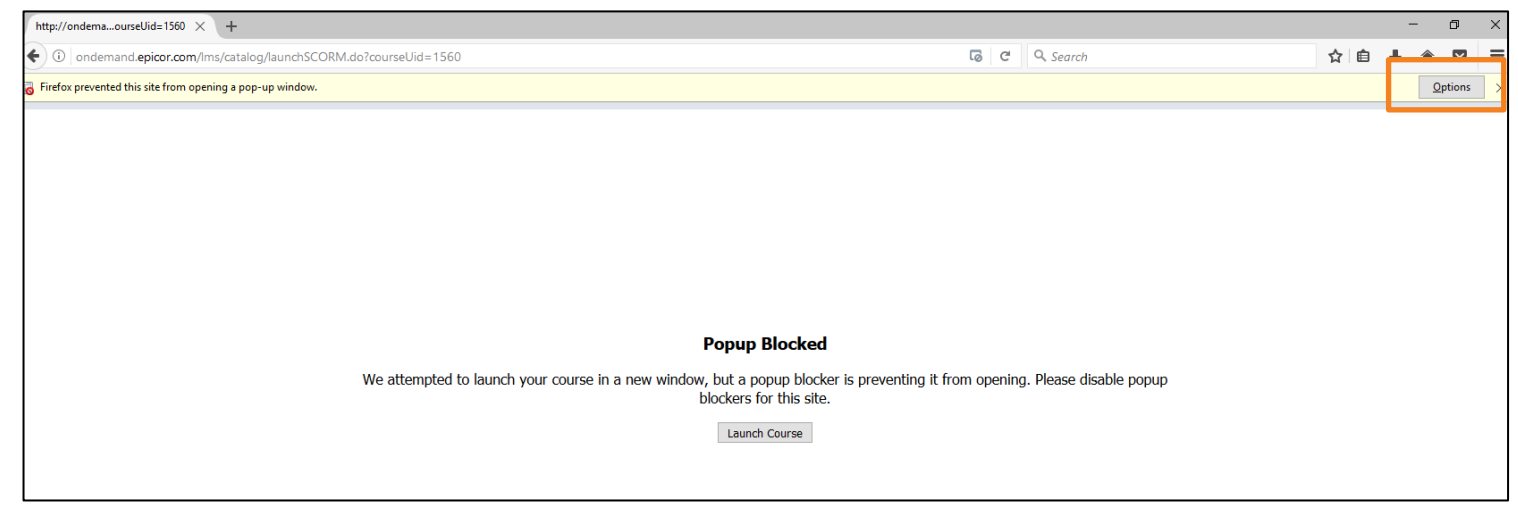

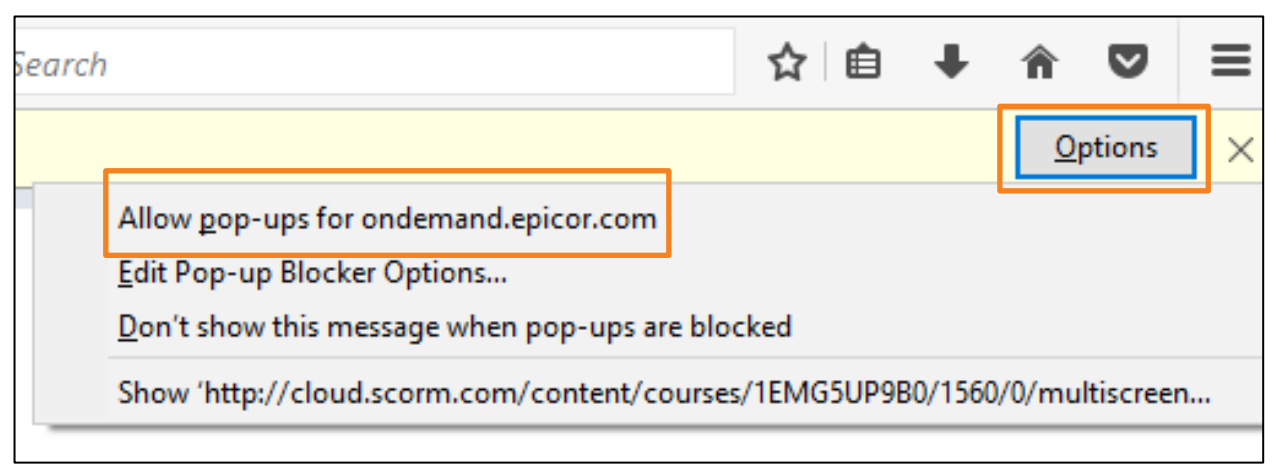

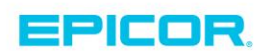

17. View the course in its entirety and then take the related test. If you are the administrator be sure to complete all the courses and tests in this agenda. You can watch a course as many times as needed.

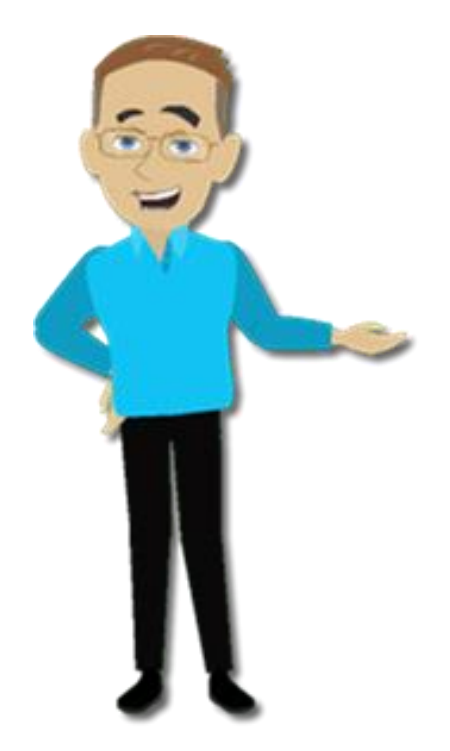

| Epicor University<br>Customers   Partners   Employees |                                                                                                    |
|-------------------------------------------------------|----------------------------------------------------------------------------------------------------|
| Home Course Catalog                                   | Assignments Transcripts Library Admin My Profile                                                                                         |
| Epicor Training                                       | on Demand Demo Site                                                                                                    |
| Course Catalog                                        | Browse Agendas                                                                                                    |
| ▶ Browse                                              | View Courses Associated with Training Agendas                                                                                            |
| Course Listing / Search                               |                                                                                                    |
| My Registrations                                      |                                                                                                    |
| Ouick Views                                           |                                                                                                    |
| Anondas                                               |                                                                                                    |
| On Domand Training                                    | Agenda Info                                                                                                    |
| F On-Demand Training                                  | Name Training on Demand Administrators Agenda                                                                                            |
| Vveb-Based Training                                   | Description This agenda is designed to give the System Administration the knowledge to successibility manage the Hammy on Demand System. |
| <ul> <li>Classroom-Based<br/>Training</li> </ul>      | Agenda Items<br>Course Introduction to the Epicor Learning Center                                                                        |
| Course Suites                                         | Test Using the Training on Demand LMS Test                                                                                               |
| Consellation and                                      | Course Epicor Learning Center Navigation for Administrators                                                                              |
| Substitution Policy                                   | Course Epicor Learning Center User Accounts and Groups                                                                                   |
| Locations and Directions                              | Test Training on Demand User Accounts and Groups Test                                                                                    |
|                                                       | Course Customizing Your Epicon Learning Center Home Page                                                                                 |
|                                                       | Course Creating and Tracking Assignments                                                                                                 |
|                                                       | Test Creating and Tracking Assignments Test                                                                                              |
|                                                       | Course Creating Tasks, Accomplishments, Tests and Agendas                                                                                |
|                                                       | Test Creating Tasks, Accomplishments, Tests and Agendas Test                                                                             |

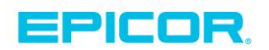

The contents of this document are for informational purposes only and are subject to change without notice. Epicor Software Corporation makes no guarantee, representations or warranties with regard to the enclosed information and specifically disclaims, to the full extent of the law, any applicable implied warranties, such as fitness for a particular purpose, merchantability, satisfactory quality or reasonable skill and care. This document and its contents, including the viewpoints, dates and functional content expressed herein are believed to be accurate as of its date of publication. The usage of any Epicor software shall be pursuant to the applicable end user license agreement and the performance of any consulting services by Epicor personnel shall be pursuant to applicable standard services terms and conditions. Usage of the solution(s) described in this document with other Epicor software or third party products may require the purchase of licenses for such other products. Epicor, the Epicor logo, and are trademarks of Epicor Software Corporation, registered in the United States and other countries. All other marks are owned by their respective owners. Copyright © 2016 Epicor Software Corporation. All rights reserved.

## **About Epicor**

Epicor Software Corporation drives business growth. We provide flexible, industry-specific software that is designed around the needs of our manufacturing, distribution, retail, and service industry customers. More than 40 years of experience with our customers' unique business processes and operational requirements is built into every solution—in the cloud, hosted, or on premises. With a deep understanding of your industry, Epicor solutions spur growth while managing complexity. The result is powerful solutions that free your resources so you can grow your business. For more information, connect with Epicor or visit www.epicor.com.

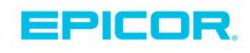

#### **Corporate Office**

804 Las Cimas Parkway Austin, TX 78746 USA Toll Free: +1.888.448.2636 Direct: +1.512.328.2300 Fax: +1.512.278.5590

Latin America and Caribbean Blvd. Antonio L. Rodriguez #1882 Int. 104 Plaza Central, Col. Santa Maria Monterrey, Nuevo Leon, CP 64650 Mexico Phone: +52.81.1551.7100 +52.81.1551.7117 Fax:

Europe, Middle East and Africa No. 1 The Arena Downshire Way Bracknell, Berkshire RG12 1PU United Kingdom Phone: +44.1344.468468 +44.1344.468010 Fax:

Asia

238A Thomson Road #23-06 Novena Square Tower A Singapore 307684 Singapore Phone: +65.6333.8121 +65.6333.8131 Fax:

#### Australia and New Zealand

Suite 2 Level 8. 100 Pacific Highway North Sydney, NSW 2060 Australia Phone: +61.2.9927.6200 +61.2.9927.6298 Fax: